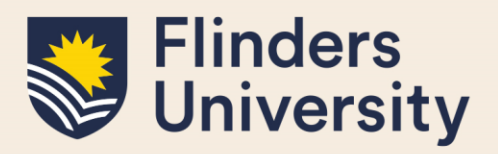

### **OVERVIEW**

This guide explains how to proceed with the examination of a HDR thesis that has been submitted via Inspire and answers some common questions.

### **APPLIES TO**

• External HDR Examiners

### THESIS EXAMINATION ACTIVITY

Thesis Examination activity allows HDR Examiners to:

- securely access and download a HDR student's thesis and any supplementary files via the online platform Inspire.
- complete an online Examiner Report Form and upload a written report on the thesis.

### **COMMON QUESTIONS**

#### 1. How do I log on to Inspire?

Once you have agreed to be an Examiner for the Flinders University HDR Student via an external nomination process, a Welcome to Inspire email will be generated and sent to your chosen email address.

The email will contain your Inspire username and a link to the system to create your password. Click on the link provided to log on to Inspire. Please note, the link will expire after seven days.

You will arrive on the Welcome to Inspire landing page, where you will be asked to reset your password.

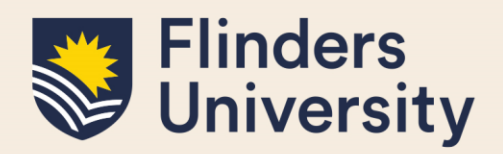

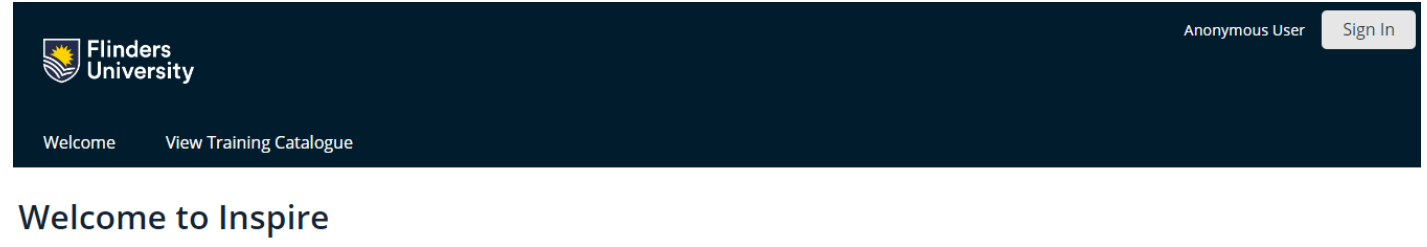

inspire is a candidature management tool for higher degree by research students, their supervisors, examiners and related support staff.

#### Password Reset

Please reset your password. Passwords must be at least 8 characters long and can contain any mix of lower case, upper case and special characters. Longer passwords are better and we recommend using easy to remember, but hard to guess, 2-3 word phrases. For example "Random p!ckle pOt!".

If you require assistance resetting your password, please contact <u>hdr.exams@flinders.edu.au</u>.

#### Choose a new password

| Password:         | TOO WEAK |
|-------------------|----------|
| Confirm Password: | ]        |
|                   |          |

Passwords must be at least eight characters long and can contain any mix of lower case, upper case and special characters. Choose your new password and click on the Submit button.

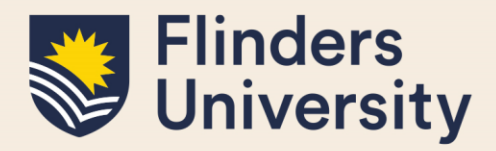

Now, a new page will appear.

| Fline Univ | ders<br>versity                                                                              | Anonymous Us | er Sign In |
|------------|----------------------------------------------------------------------------------------------|--------------|------------|
| Welcome    | View Training Catalogue                                                                      |              |            |
|            |                                                                                              |              |            |
|            | Welcome to Inspire<br>Please sign in<br>Flinders HDR Students and Staff<br>Sign In with Okto |              |            |
|            | External Examiners<br>Examiner email address:<br>Password:                                   |              | mm         |
| FI<br>U    | Reset password Sign In                                                                       |              |            |

Click on the External users link to login to Inspire. Use your Inspire username and the newly created password.

### 2. Where can I get information about the examination process?

Information about the examination process is available on the HDR exams website.

The link will take you to the <u>Exam information for HDR examiners</u> page. Navigate to different sections by either clicking on the tiles or scrolling down the page.

### 3. How do I access the thesis or any supplementary files?

Once in Inspire, go to the Thesis Examination page.

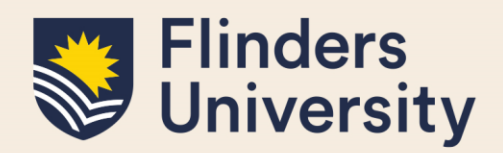

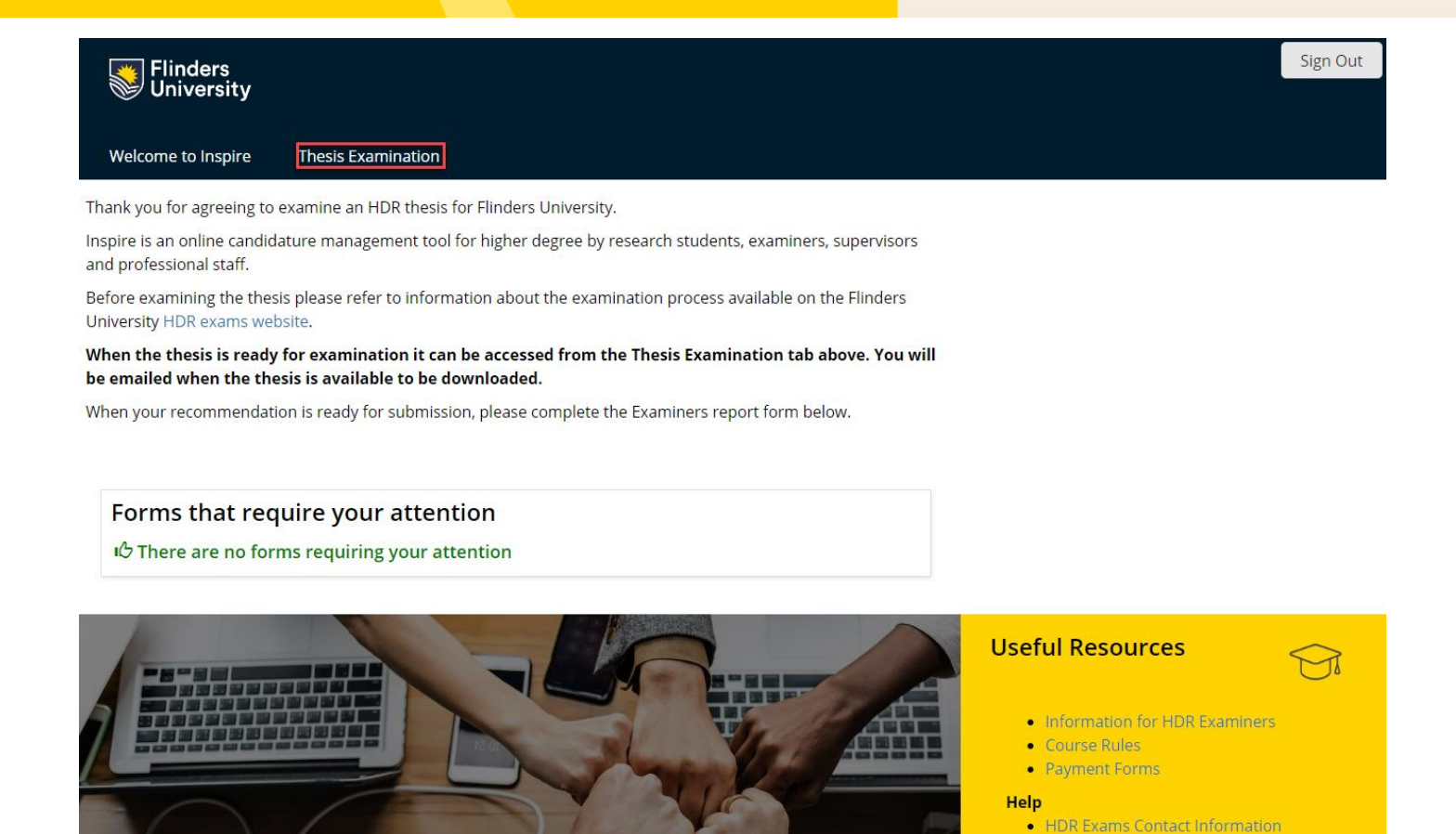

You will be presented with the following page.

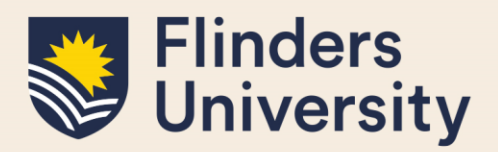

### Thesis Examination

Thank you for agreeing to examine the following thesis. Before reviewing the thesis please refer to information about the Flinders University examination processes on our examiners' web page and course rules.

This examination should remain confidential. We request that examiners do not contact the supervisors or students during the examination process. If you require clarification of any matter, please contact HDR.exams@flinders.edu.au

|                             | Cours         |
|-----------------------------|---------------|
| Showing thesis details for: | Paym          |
| Student Details             | Help<br>• HDR |
| Student Name                |               |
| Degree                      |               |
| Thesis Type                 |               |
| Examination Due Date        |               |
| Thesis Title                |               |
| Principal Supervisor        |               |

# Useful Resources

- Information for HDR Examiners
  Course Rules
- Payment Forms
- HDR Exams Contact Information

#### Step 1 - Download thesis and additional files

| Additional Notes for<br>Examiners |                 |   |  |  |
|-----------------------------------|-----------------|---|--|--|
| Thesis Files                      | Test doc 1.docx | 1 |  |  |
| Supplementary Files               | Test doc 2.docx | 2 |  |  |
| Co-Authorship Form                | Test doc 4.docx |   |  |  |

#### Step 2 - Click on Examiner's Report Form to complete your recommendation

Report FormClick here to open the report

Please validate the Student Details section. Please note that the Thesis Type field defaults to blank if it is a standard thesis.

Go to Step 1 – Download thesis and additional files. Click on the Thesis File attachment (Fig.1) or the Supplementary File attachment (Fig.2) to download files.

The downloaded files will appear in the bottom left corner of your screen. Click on the files to open them. Please save these files to your computer for the duration of the examination, and then delete the files after the examination.

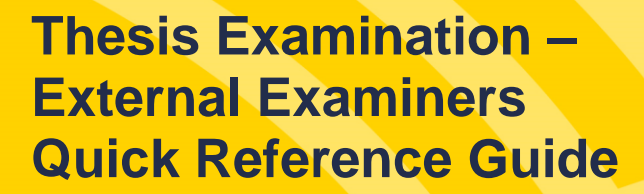

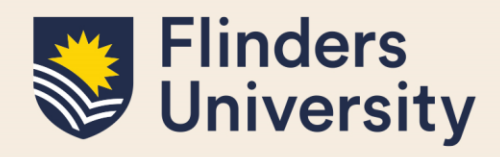

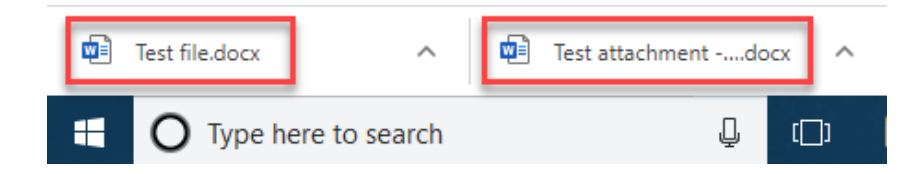

4. How do I provide my written report and recommendation on the thesis? Thesis Examination

|   | Thank you for agreeing to examine the following thesis. Before reviewing the thesis please refer to information about the<br>Flinders University examination processes on our examiners' web page and course rules.                    | Useful Resources                                                        |  |  |
|---|----------------------------------------------------------------------------------------------------|-------------------------------------------------------------------------|--|--|
|   | This examination should remain confidential. We request that examiners do not contact the supervisors or students during the examination process. If you require clarification of any matter, please contact HDR.exams@flinders.edu.au | <ul> <li>Information for HDR Examiners</li> <li>Course Rules</li> </ul> |  |  |
| 5 | Showing thesis details for:                                                                                                    | Payment Forms                                                           |  |  |
| s | tudent Details                                                                                                    | Help <ul> <li>HDR Exams Contact Information</li> </ul>                  |  |  |
|   | Student Name                                                                                                    |                                                                         |  |  |
|   | Degree                                                                                                    |                                                                         |  |  |
|   | Thesis Type                                                                                                    |                                                                         |  |  |
|   | Examination Due Date                                                                                                    |                                                                         |  |  |
|   | Thesis Title                                                                                                    |                                                                         |  |  |
|   | Principal Supervisor                                                                                                    |                                                                         |  |  |
|   |                                                                                                    |                                                                         |  |  |

#### Step 1 - Download thesis and additional files

| Additional Notes for<br>Examiners |                 |
|-----------------------------------|-----------------|
| Thesis Files                      | Test doc 1.docx |
| Supplementary Files               | Test doc 2.docx |
| Co-Authorship Form                | Test doc 4.docx |

Step 2 - Click on Examiner's Report Form to complete your recommendation

Report Form Click here to open the report

Log on to Inspire and navigate to the Thesis Examination page. From there, go to Step 2 – Click on Examiner's Report to complete your recommendation and click on the Click here to open the report link.

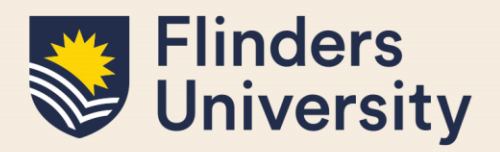

## Examiner Report (EXAM-REC-E)

|                | Help |
|----------------|------|
| History: Lates | t    |

This form should be **completed** and **signed** below by the **Examiner**.

Before completing this form please read the instructions on the HDR Examiners' website.

Please email hdr.exams@flinders.edu.au if you have further questions.

#### Student and Thesis Details

Student Name

Degree

Thesis Type

Thesis Title

A new page called Examiner Report will launch.

Please validate the details in the Student and Thesis Details section and in the Examination Details section. Then continue to the Examiner's Report section. Upload your report by clicking on the Choose a file to upload link.

#### Examiner's Report \*

Please provide a written report on the thesis and attach it here. Your report should be a minimum of one page.

Please upload report here (you can include multiple files) Quota used: 0.01MB out of 1000.00MB Choose a file to upload...

Move on to the Examiner's Recommendation section and provide your evaluation.

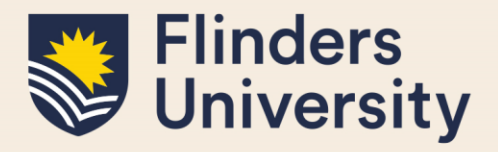

### Examiner Report (EXAM-REC-E)

| Examiner's Recommendation *                                                                                                    |                |                              |      |
|----------------------------------------------------------------------------------------------------|----------------|------------------------------|------|
| In my judgement this thesis demonstrates:                                                                                                    |                |                              |      |
| Evidence of an original investigation or testing of ideas                                                                                        | ○ Yes          | $^{\circ}$ Marginal          | ○ No |
| Competence in independent research or experimentation                                                                                            | $^{\circ}$ Yes | $^{ m O}$ Marginal           | ○ No |
| Thorough understanding of the appropriate techniques in the field demonstrated by both their application and a thorough review of the literature | ○ Yes          | <sup>O</sup> Marginal        | ○ No |
| Critical use of source material, experimental results (where appropriate)<br>and published works                                                 | ○ Yes          | <ul> <li>Marginal</li> </ul> | ○ No |
| Appreciation of the relationship of the special theme to the wider field of knowledge                                                            | f<br>O Yes     | $^{\circ}$ Marginal          | ○ No |
| Capacity to present well written work                                                                                                    | $^{\circ}$ Yes | $^{\circ}$ Marginal          | ○ No |
| A higher degree of independence of thought and approach                                                                                          | $^{\circ}$ Yes | $^{\circ}$ Marginal          | ○ No |
| A significant original contribution to knowledge in the thesis                                                                                   | $^{\circ}$ Yes | $^{ m O}$ Marginal           | ○ No |
| Now provide your recommendation by selecting the mark.                                                                                           |                |                              |      |

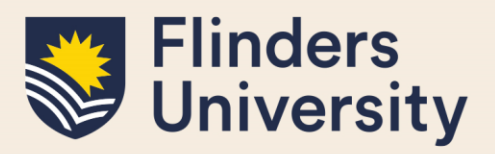

#### Examiner Report (EXAM.REC.E)

#### After examination of the thesis I recommend that:

(Please tick one recommendation as appropriate)

O A the degree should be awarded, subject to satisfying any coursework requirements (if applicable);

the degree should be awarded, subject to the completion of *minor* amendments (specified by the examiner) to be carried out to the satisfaction of the supervisor, the College HDR Coordinator and the Dean of Graduate Research and subject to satisfying any coursework requirements (if applicable);

Note: Minor amendments may include the correction of spelling or typographical errors and small changes to the text

the degree should be awarded, subject to the completion of *major* amendments (specified by the examiner) to be carried out to the satisfaction of the supervisor, the College HDR Coordinator and the Dean of Graduate Research and subject to satisfying any coursework requirements (if applicable);

O C Note: Major amendments apply when an examiner is assured that the thesis is sound but the amendments suggest changes to the structure and/or substance of some of the chapters of the thesis to improve the thesis without re-examination

the degree should not be awarded, but the student should be permitted one opportunity to revise and resubmit the thesis for re-examination.

 D Note: This applies to changes that require a large reshaping of the structure and substance of the thesis and extensive requiring to bring it to an acceptable standard. In such cases and where both examiners recommend a 'd', the University expects that the re-submitted thesis would be examined by the original examiners, unless circumstances make this impossible or undesirable.

in the case of a student who has submitted a thesis for the degree of PhD or Professional Doctorate an appropriate Masters degree or designated exit award should be awarded subject to the completion of
 E amendments (specified by the examiner) to be carried out to the satisfaction of the supervisor, the College HDR Coordinator and the Dean of Graduate Research and subject to satisfying any coursework requirements (if applicable);

o F a degree should not be awarded and the student should not be allowed to present for the degree again.

# Continue to the Merit of Thesis section and answer some additional questions.

|                                                                                                    | History: | Latest |
|----------------------------------------------------------------------------------------------------|----------|--------|
| Merit of Thesis *                                                                                                    |          |        |
| How many Australian Higher Degrees by Research theses have you examined?                                                                                                |          |        |
| How many non-Australian Higher Degrees by Research theses have you examined?                                                                                            |          |        |
| Would you consider this thesis to be in the top 10% you have examined?                                                                                                  | ○Yes ○   | No     |
| Would you recommend this thesis for the Vice-Chancellor's Award for Doctoral Thesis Excellence (Doctoral theses only)? For more information refer to the award website. | ○Yes ○   | No     |
| The assessment for this award will be considered relative to the student's project and/or dscipline.                                                                    |          |        |

Students will only be considered for this award if an Examiner has recommended an A or B.

ueip

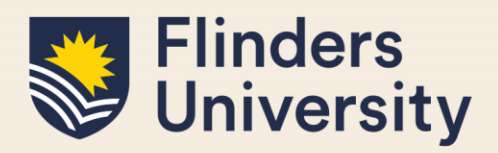

In the Examiner Payment section, please indicate if you would like to accept payment for the examination of the thesis. If yes, follow the instructions to submit the payment form.

## Examiner Report (EXAM-REC-E)

#### Examiner Payment \*

Would you like to accept payment for the examination of this thesis?

○Yes ○No

To claim payment, please complete payment forms and email them back to hdr.exams@flinders.edu.au.

Now proceed to the Submission section. Tick the box next to your name and click on the Sign button to sign the report.

#### Submission

I approve of my name being released to the student

○ Yes ○ No

Signature Participant(s)

Awaiting signature - click the button below to sign

Signatures \* Please ensure you have completed all mandatory fields before signing the form.

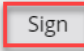

#### 5. Who can I contact if I have any questions?

If you have any questions or require assistance, please contact our HDR Exams Team via <u>hdr.exams@flinders.edu.au</u>.